For more details see how Shop by Brand extension works.

# **Guide for Shop by brand for Magento 2**

Let your customers easily reach their favorite brands. Use featured brand slider and all-brands listing to provide better shopping-by-brand experience.

- A slider with featured labels
- All-brands listing page with the search box
- Possibility to filter and sort by brand
- Unique CMS page content for each brand
- Possibility to display logos on product pages
- Hyva-ready storefront
- ADA & WCAG compliant both for Luma and Hyva themes
- Compliant with EU Product Safety Regulation.

Magento 2 Shop By Brand extension is compatible with **Hyvä themes**. You can find the **amasty/module-shop-by-brand-hyva-compatibility** package for installing in composer suggest.

Please note, that for the correct work of Hyvä compatibility, the GraphQL module also should be installed. You can find it in composer suggest **amasty/module-shop-by-brand-graphql**.

# **General Settings**

The extension creates SEO-friendly pages. Every page contains all your products sorted by particular *brand attribute*. Pages also contain unique content that you can assign for each option of *brand attribute*.

To configure the extension, go to Admin Panel → Stores → Configuration → Amasty Extensions → Improved Layered Navigation: Brands

#### 3/48

#### General

| Brand Attribute<br>[store view]   | brand                                                                                                    | •              |                                      |
|-----------------------------------|----------------------------------------------------------------------------------------------------|----------------|--------------------------------------|
|                                   | Creates SEO-friendly brand pages. Every page contains all y<br>products filtered by particular brand and contains unique<br>content that you assigned for the option of brand attribute | /our           |                                      |
| URL Key<br>[store view]           |                                                                                                    |                |                                      |
|                                   | Adds a key before brand name in URL like /[key]/brand-<br>name.html.                                                                                                    |                |                                      |
| Choose CMS Page<br>[store view]   | Shop by Brand                                                                                                    | •              |                                      |
|                                   | Select a CMS page where the All Brands List will be shown.<br>Please make sure the CMS page is enabled (Content -> Eler<br>-> Pages).                                                   | nents          |                                      |
| Search Engine Bucket Size         | 500                                                                                                    |                |                                      |
| -D                                | Indicate how many brands will be handled by the search er<br>for the display on the frontend. Increasing the bucket size r<br>influence the website's performance.                      | ngine<br>might |                                      |
| Brands Item Label<br>[store view] | Brands                                                                                                    |                | <ul> <li>Use system value</li> </ul> |
|                                   | Used in top menu and account links.                                                                                                    |                |                                      |
| Display tooltip<br>[store view]   | No                                                                                                    |                |                                      |
|                                   | All Brands page                                                                                                    |                |                                      |
|                                   | Product page                                                                                                    |                |                                      |
|                                   | Listing page                                                                                                    | 1              |                                      |
|                                   | Select the pages where you would like to display a tooltip w<br>brand info.                                                                                                    | vith a         |                                      |
| Tooltip content<br>[store view]   | {image}{short_description}                                                                                                    |                | Use system value                     |
|                                   | Possible variables: {title}, {small_image}, {image}, {descripti<br>{short_description}.                                                                                                 | ion},          |                                      |

**Brand Attribute** - Here you can set an attribute that will be used as a brand. You can use different attributes as a brand for different store views. It is also possible to setup nice short URLs for pages of a brand attribute (or any other one you prefer), e.g.:

- example.com/canon.html
- example.com/nike.html

To generate such URLs for an attribute, please specify the code of the attribute in the **Brand Attribute** field. This feature works only for one attribute at a time.

URL Key - Specify the key that will be added to the URL before the brand name. E.g. your-

#### site/brand/brand-name.html

**Choose CMS page** - Select a CMS page where the All Brands List will be shown. Please make sure the CMS page is enabled (Content  $\rightarrow$  Elements  $\rightarrow$  Pages).

**Search Engine Bucket Size** - Indicate how many brands will be handled by the search engine for the display on the All Brands page on the frontend. Please note, that increasing the bucket size might influence the website's performance. The Search Engine Bucket Size setting takes priority over the default settings of the search engine used on the instance.

Brands Item Label - Specify a name, which will be displayed in a menu bar and account top links.

Brand Label specified as Teams

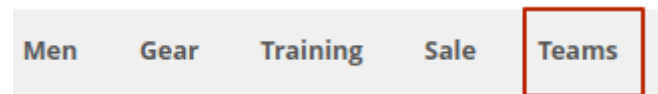

**Display Tooltip** - Multi-select the directories, where you would like to display a tooltip with a brand info. Possible variants to display:

- all-brands page
- product pages
- catalog pages (listing)

A tooltip

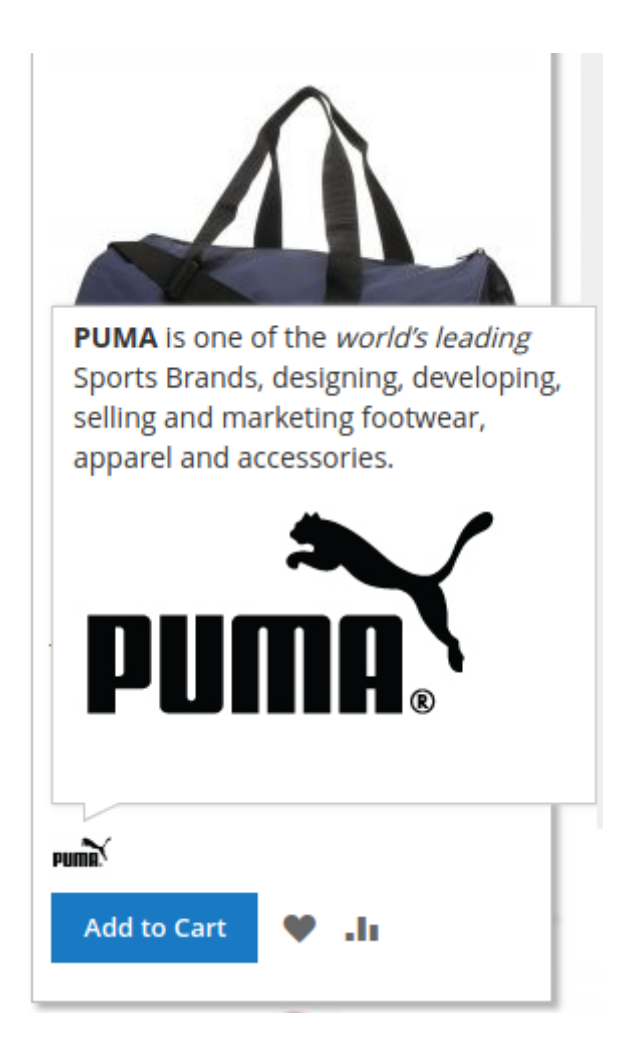

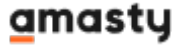

**Tooltip Content** - automate the tooltip creation and update. Enter the variables that should be used for a tooltip. Possible variables: *{title}, {small\_image}, {image}, {description}, {short\_description}.* 

| Exclude Brands without Products from<br>Sitemap | No                                                                                        | •   |
|-------------------------------------------------|-------------------------------------------------------------------------------------------|-----|
| [store view]                                    |                                                                                           |     |
| Add Brands to Account Top Links<br>[store view] | Yes                                                                                       | •   |
|                                                 | Display Link to All Brands Page in Account Top Links.                                     |     |
|                                                 |                                                                                           |     |
| Add Brands Link to Top Menu<br>[store view]     | Display Last                                                                              | •   |
|                                                 | Display Link to All Brands Page in Top Menu.                                              |     |
|                                                 |                                                                                           |     |
| Show Brands List Popup<br>[store view]          | Yes                                                                                       | •   |
|                                                 | Enable to display the popup with brands upon hovering of the corresponding top menu link. | ver |

**Exclude Brands without Products from Sitemap** - set to 'Yes' to exclude brand pages without products from the sitemap.

Add Brands to Account Top Links - Display a Brands link in a customer account.

**Add Brands Link to Top Menu**- choose whether to display a Brands link leading to the All Brand Page on the top menu bar. To configure the link position, select one of three modes:

- No
- Display First
- Display Last

**Show Brands List Popup** - display brands list and filter them by a character right in the top menu Brands dropdown.

#### **Brands List Popup Configuration**

#### O Brands List Popup Configuration

| Show Brand Logo<br>[store view]                | Yes 💌                                                                                                    |
|------------------------------------------------|----------------------------------------------------------------------------------------------------|
| Image Max Width, px<br>[store view]            | 100                                                                                                    |
| Image Max Height, px<br>[store view]           |                                                                                                    |
|                                                | Optional.                                                                                                    |
| Enable Filter by Character<br>[store view]     | Yes 💌                                                                                                    |
|                                                | When activated, displays all the alphabet letters and allows filtering by them.                                                       |
| Show Characters without Brands<br>[store view] | Yes                                                                                                    |
|                                                | in a Filter by Character.                                                                                                    |
| Show Products Quantity<br>[store view]         | No                                                                                                    |
|                                                | Show the number of products next to Brand name. Please note that this setting may affect performance.                                 |
| Show Brands without Products<br>[store view]   | Yes                                                                                                    |
|                                                | Set to 'No' to display only the brands that have products assigned to them. Please note that this setting may affect the performance. |

**Show Brand Logo** - Enable to display brand logos in the Brands List Popup.

Image Max Width (Height) - Specify the size of logos in the listing popup.

**Enable Search** - Enable a search box on the all-brands listing page.

An example of a searchbox.

| Search Brand |   |   |   |   |   |   |   |
|--------------|---|---|---|---|---|---|---|
| All Brands   | A | С | К | L | N | Р | R |

**Enable Filter by Character** - Enable to display all the alphabet characters and possibility to click them.

Show Characters without Brands - Enable to display only characters.

Show Products Quantity - Enable to display a marker with a number of items assigned to a

particular brand.

**Show Brands Without Products** - Set to 'No' to display only the brands that have products assigned to them. Please note that this setting may affect the performance.

This is a frontend example of a page with an alphabetical list of all brands. Each name leads to the appropriate brand page.

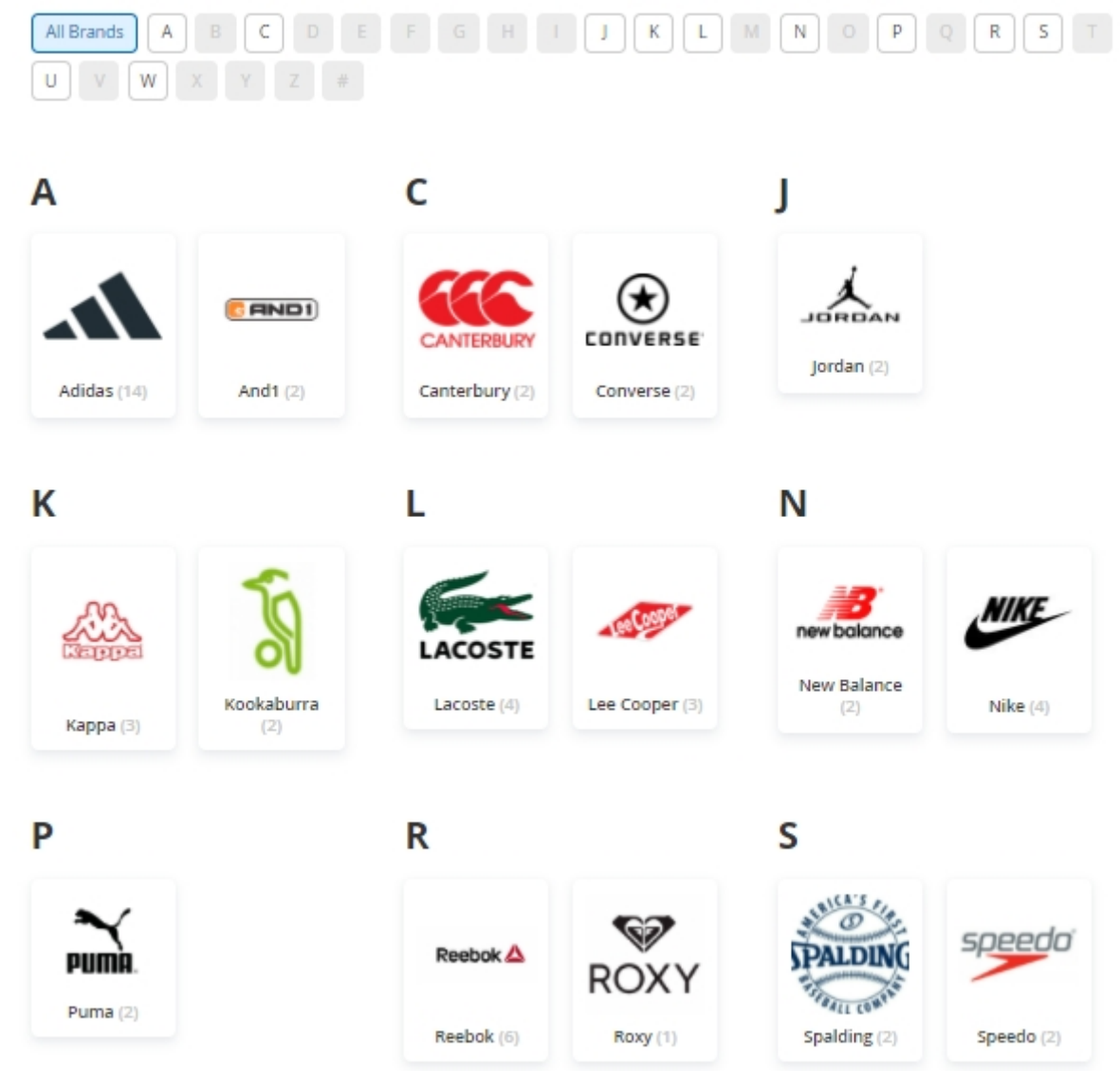

More from this brand

#### More from this Brand

| Enable<br>[store view]            | Yes 💌                                                                                                    |
|-----------------------------------|----------------------------------------------------------------------------------------------------|
|                                   | Displays the random products of the same brand at the<br>bottom of the Product page. Note. Please enable "Used in<br>Product Listing" setting for brand attribute. |
| Title<br>[store view]             | More from {brand_name}<br>Specify a title of a block, using a Brand variable.                                                                                      |
| Max Product Count<br>[store view] | 7<br>Please set the quantity of the products displayed. Default<br>value is 7.                                                                                     |

**Enable** - Display a block of products of a current product's brand. A block will be displayed at the bottom of a current product page.

Title - Specify a title of a block, using a Brand variable.

**Max Product Count** - Specify the number of random products to display in a block.

3 more products from Nike brand, sample

9/48

|                                                                                            |                                                                                                    |                                               |                                    | Aeon Cap<br>Experience sp<br>football boots, trainers, h<br>Be the first to review this | orts and training with Nike spoodles, tracksults, Joggers, so product | ports gear incl.<br>ocks all at great prices. |
|--------------------------------------------------------------------------------------------|----------------------------------------------------------------------------------------------------|-----------------------------------------------|------------------------------------|-----------------------------------------------------------------------------------------|-----------------------------------------------------------------------|-----------------------------------------------|
|                                                                                            |                                                                                                    |                                               |                                    | \$48.00                                                                                 |                                                                       | IN STOCK<br>SKU#: WP07                        |
|                                                                                            |                                                                                                    |                                               |                                    | Size<br>28 29<br>Color<br>Qty                                                           |                                                                       |                                               |
| p                                                                                          | ¶ 👔                                                                                                    |                                               |                                    | Add to Car                                                                              | I ADD TO COMPARE                                                      | 🖴 EMAIL                                       |
| Details                                                                                    | More Information                                                                                                    | Reviews                                       |                                    |                                                                                         |                                                                       |                                               |
| Reach for ti<br>attractively<br>• Black cap<br>• Thick, 3" f<br>• Media po<br>• Dry wick f | he stars and beyond in these<br>ris with teal accents.<br>lattering waistband.<br>cket on inner waistband.<br>inish for ultimate comfort an | Aeon Capri pant. With a soft, c<br>d dryness. | comfortable feel and moisture wick | ing fabric, these duo-tone leg                                                          | gings are easy to wear and                                            | wear                                          |
| e from Nike                                                                                |                                                                                                    |                                               |                                    |                                                                                         |                                                                       |                                               |

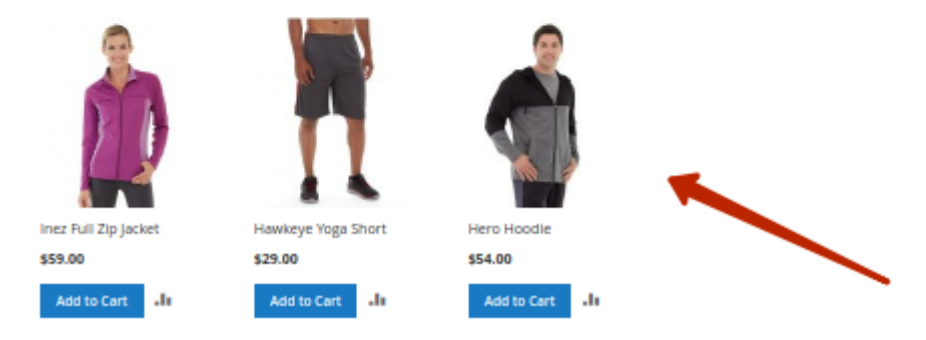

# **Product Page Brand Settings**

#### Product Page Brand Settings

| Display Brand Title on Broduct Page                |                                                                          |       |   |
|----------------------------------------------------|--------------------------------------------------------------------------|-------|---|
| [store view]                                       | No                                                                       | •     |   |
|                                                    | Set to 'Yes' to enable a clickable brand title on product page           | s.    |   |
| Display Brand Logo on Product Page<br>[store view] | Yes                                                                      | •     | ? |
| Brand Logo Width, px<br>[store view]               | 80                                                                       |       |   |
|                                                    | If the field is left empty, the default image size (30px) will be        | used. |   |
| Brand Logo Height, px<br>[store view]              | 80                                                                       |       |   |
|                                                    | If the field is left empty, the default image size (30px) will be        | used. |   |
| Display Short Description on Product<br>Page       | No                                                                       | •     |   |
| [store view]                                       | Set to 'Yes' to enable a label short description on the produc<br>pages. | cts   |   |

**Display Brand Logo on Product Page** - Enable a brand logo display on the products pages.

**Display Short Description on Product Page** - Enable a label short description on the products pages.

Brand Logo Width & Height, px - Specify the size of a brand in pixels.

To prevent errors when accessing a brand page with a configured **Shared Catalog** (applicable to Magento EE), ensure that permissions are properly set for the **Root Category**, as the brand category inherits from the **Default Category**.

A brand logo and short description on a sample product page.

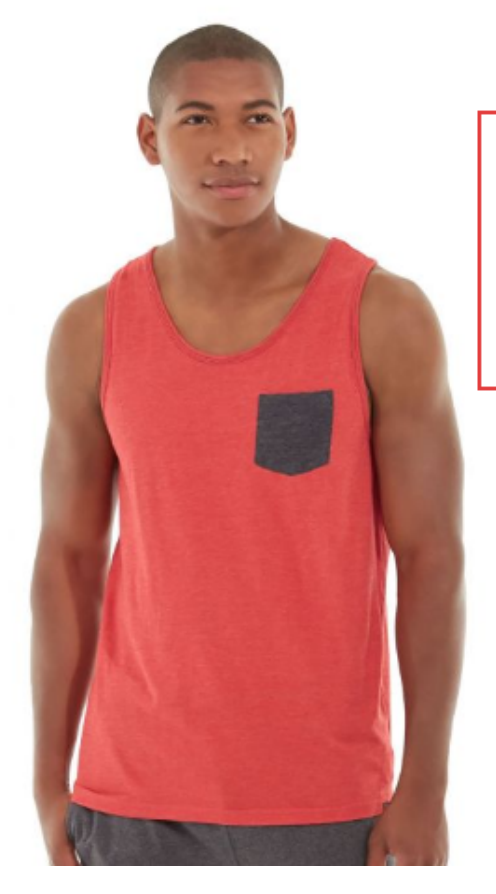

# Primo Endurance Tank

# 

\*

Converse is an American shoe company with a production output that primarily consists of apparel, skating shoes and lifestyle brand footwear.

| *1 | $\star \star$ | 3 | Reviews | Add | Your | Review |
|----|---------------|---|---------|-----|------|--------|
|----|---------------|---|---------|-----|------|--------|

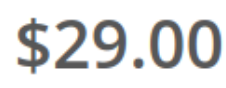

IN STOCK SKU#: MT03

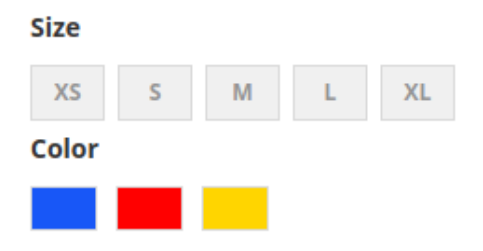

# **Product Listing Brand Settings**

## **Product Listing Brand Settings**

| Display Brand Logo on Product Listing | Yes 🔹                                                                                                    |
|---------------------------------------|----------------------------------------------------------------------------------------------------|
| [store item]                          | Set to 'Yes' to show brand logos on category pages. Please enable<br>"Used in Product Listing" setting for brand attribute.                 |
| Brand Logo Width<br>[store view]      | 50                                                                                                    |
|                                       | Please specify the value in pixels (e.g. 10) or percent (e.g. 10%). If the field is left empty, the default image size (30px) will be used. |
| Brand Logo Height<br>[store view]     | 50                                                                                                    |
|                                       | Please specify the value in pixels (e.g. 10) or percent (e.g. 10%). If the field is left empty, the default image size (30px) will be used. |

#### **Display Brand Logo on Product Listing** - set to Yes to show brand logos on category pages.

Please enable "Used in Product Listing" setting for brand attribute.

**Brand Logo Width and Height** - adjust logo resolutions. Specify the value in pixels (e.g. 10) or percent (e.g. 10%). Leave empty to use default image size.

**NOTE:** Brands block on a category page is based on the current category. It means that the block contains only brands from the opened category.

| Bottoms          |        |                                                    |
|------------------|--------|----------------------------------------------------|
| Shopping Options |        | Items 1-9 of 34                                    |
| CATEGORY         | ~      | Shopping Options                                   |
| STOCK            | $\sim$ |                                                    |
| NEW              | $\sim$ |                                                    |
| STYLE            | ~      |                                                    |
| SIZE             | ~      |                                                    |
| ACTIVITY         | ~      |                                                    |
| BRAND            | ^      |                                                    |
| And1 (2)         |        |                                                    |
| Converse (1)     |        |                                                    |
| پښ Jordan (1)    |        |                                                    |
| 📥 Карра (1)      |        |                                                    |
| Kookaburra (1)   |        | Nike Hyperdunk AND1 Mens Fantom Basketball<br>Shoe |
| Nike (1)         |        | \$52.00                                            |
| New Balance (2)  |        | \$77.00                                            |
| Umbro (1)        |        |                                                    |

## **Brand Attribute Settings**

To **add new brands** and to manage brand attribute settings please go to **Stores**  $\rightarrow$  **Products**  $\rightarrow$  **Attributes**  $\rightarrow$  **Product**  $\rightarrow$  **Brand**.

| Attribute Properties                         |                                                                                            |
|----------------------------------------------|--------------------------------------------------------------------------------------------|
| Default Label 🔺                              | Brand                                                                                      |
| Catalog Input Type for S<br>tore Owner       | Visual Swatch  Dropdown                                                                    |
| Values Required                              | Text Swatch                                                                                |
| Update Product Preview<br>Image              | No  Filtering by this attribute will update the product image on catalog page              |
| Use Product Image for S<br>watch if Possible | No  Allows use fallback logic for replacing swatch image with product swatch or base image |

**Catalog Input type for store owner** - select an input type for the catalog. Choose on of 3 available variants:

- Dropdown;
- Visual Swatch;
- Text Swatch.

Add brand names and adjust settings for different store views, upload brand logos and specify a brand that will be preselected by default.

Manage Swatch (Values of Your Attribute)

| ls Default | Swatch      | Admin      | Luma Theme | Jet Theme  |               |
|------------|-------------|------------|------------|------------|---------------|
| ۲          |             | Adidas     | Adidas     | Adidas     | <b>☆</b><br>≣ |
| 0          |             | And1       | And1       | And1       | <b>☆</b><br>≣ |
| 0          | €           | Converse   | Converse   | Converse   | <b>☆</b><br>≣ |
| 0          | €€€↓        | Canterbury | Canterbury | Canterbury | <b>☆</b><br>≣ |
| 0          | ↓ <b>₩</b>  | Jordan     | Jordan     | Jordan     | <b>☆</b><br>≣ |
| 0          |             | Карра      | Карра      | Карра      | <b>☆</b><br>≣ |
| 0          | <b>\$</b> 1 | Kookaburra | Kookaburra | Kookaburra | <b>☆</b><br>≣ |

Click on the Settings icon beside a brand name to detailed brand information, and make all needed changes.

| Settings                       |                                                                                                    |              |
|--------------------------------|----------------------------------------------------------------------------------------------------|--------------|
| Store View: All Store          | e Views 👻 🕐                                                                                                    |              |
| Brand Options                  |                                                                                                    |              |
| Is Featured                    | Yes  Vot featured options will be hidden under 'show more' element (if at least one attribute's option is marked as 'Is Featured'). | [STORE VIEW] |
| Show in Brand List<br>Widget   | Yes 💌                                                                                                    | [STORE VIEW] |
| Show in Brand<br>Slider Widget | Yes 💌                                                                                                    | [STORE VIEW] |
| Position in Slider             | 1                                                                                                    | [STORE VIEW] |

**Brand Options** - Here you can enable the display in a **Brand List Widget**, in **Brand Slider Widget**, and specify the brand **Position** in a slider. Also, you can make the option **Featured** if necessary.

| SEO              |                                                                                          |              |
|------------------|------------------------------------------------------------------------------------------|--------------|
| URL alias        | adidas                                                                                   | [STORE VIEW] |
| Meta Data        |                                                                                          |              |
| Meta Title       | Adidas                                                                                   | [STORE VIEW] |
| Meta Description | The widest range of Adidas products for favorite sports and sports-<br>inspired fashion! | [STORE VIEW] |
| Meta Keywords    | Adidas clothing, adidas collections, adidas sport                                        | [STORE VIEW] |

**URL alias** - Specify a custom URL alias if necessary that will be used in the URL of the filter results page.

**Meta Data** - In this tab, you can specify **meta title**, **description** and **keywords** for each particular brand.

Specify **content for the brand page**. Add a title, description, image, and CMS blocks.

#### Page Content

| Page Title           | Reebok                                                                                                    | [STORE VIEW]       Use Default       Value                                     |
|----------------------|----------------------------------------------------------------------------------------------------|--------------------------------------------------------------------------------|
| Description          | Show / Hide Editor                                                                                                    | [STORE VIEW]                                                                   |
|                      |                                                                                                    | at Size v                                                                      |
|                      |                                                                                                    | 16 Jule -                                                                      |
|                      | <b>X</b>                                                                                                    | 2 🗄 🖛   24 114   🗐                                                             |
|                      | 💢 🖳 ங 🛔 🚮 165 33 4050 A.B.C. 🛧 A 😭 🔳 🖼 🖂                                                                                                    |                                                                                |
|                      | Reebok is a global athletic footwear and apparel company, operating as a su<br>2005. Reebok produces and distributes fitness and sports items including sh<br>accessories, and training equipment. Reebok is the official footwear and app<br>CrossFit, Spartan Race, and Les Mills. | bsidiary of Adidas since<br>oes, workout clothing and<br>arel sponsor for UFC, |
|                      | Path: p                                                                                                    | //                                                                             |
| Short<br>Description | Reebok is a global athletic footwear and apparel company, operating as a subsidiary of Adidas since 2005.                                                                                                    | [STORE VIEW]                                                                   |
|                      |                                                                                                    |                                                                                |
| Image                | Choose File reebok_LOGO.png                                                                                                    | [STORE VIEW]                                                                   |
| Top CMS Block        | Reebok                                                                                                    | [STORE VIEW]                                                                   |
| Bottom CMS<br>Block  | Please select a static block.                                                                                                    | [STORE VIEW]                                                                   |
|                      | Please make sure the attribute is selected in the following setting: STORES<br>-> Configuration -> Improved Layered Navigation -> Category Title and<br>Description -> 'Add the title & description of the selected filters'                                                         |                                                                                |

#### **Additional Brand Information**

In the Page Content section you can also specify the **Additional Brand Information**. We added the ability to display information about the manufacturer, importer and responsible person of the Brand in accordance with the requirements of the **EU Product Safety Regulation** (Note: the functionality is available as a part of an active product subscription or support subscription).

| 2025/04/13 13:38                                  | 17/48                                                                                                    | Guide for Shop by brand for Magento 2                                         |
|---------------------------------------------------|----------------------------------------------------------------------------------------------------|-------------------------------------------------------------------------------|
| Display Additional<br>Brand Information           | Yes<br>Enabling this setting will display the brand additional in the brand page, in compliance with Regulation (EU) 20 safety. | [STORE VIEW]<br>nformation required by the EU on<br>23/988 on general product |
| Brand Info Block                                  | After Brand Title                                                                                                    | [STORE VIEW]                                                                  |
| 10510011                                          | After Brand Description                                                                                                    |                                                                               |
|                                                   | Above Page Footer                                                                                                    |                                                                               |
|                                                   | Product Page More Information Tab                                                                                               |                                                                               |
|                                                   | 4                                                                                                    |                                                                               |
| Manufacturer or<br>Importer Postal<br>Address     | <b>Veronica Costello</b><br>6146 Honey B                                                                                        | luff Parkway Calder, Michig [STORE VIEW]                                      |
| Manufacturer or<br>Importer Electronic<br>Address | <a href="mailto:veronica@example.com">Se</a>                                                                                    | nd email [STORE VIEW]                                                         |
| Responsible<br>Person's Contact<br>Information    | Call: +1(312) 555-25698                                                                                                    | [STORE VIEW]                                                                  |

You can specify the **Brand Info Block Position**: After Brand Title, After Brand Description, Above Page Footer, or in the Product Page More Information Tab. You can select either a single position for the Brand Information Block or multiple positions.

If you select **Product Page More Information Tab** as the placement for the Brand Info Block, the additional brand information will also be displayed on the product pages of items assigned to this brand.

**Manufacturer or Importer Postal Address** - Specify the manufacturer or importer postal address to be displayed in the Brand Info block.

**Manufacturer or Importer Electronic Address** - Specify the manufacturer or importer e-mail address to be displayed in the Brand Info block.

**Responsible Person's Contact Information** - Add the manufacturer or importer responsible person's contact info to be displayed in the Brand Info block.

The input settings support the following tags: <u>, <b>, <a>, <i>, <br>.

Here is an example of how the Brand Info Block may look on the frontend:

| STYLE                    | ~      |
|--------------------------|--------|
|                          |        |
| Compare Products         |        |
| You have no items to cor | npare. |

#### How to customize particular Brand Pages using Page Builder?

Go to **Content**  $\rightarrow$  **Elements**  $\rightarrow$  **Blocks** and create a new CMS Block. Scroll to content section and use Page Builder to add such elements as text, headings, images, videos, banners, etc. to your CMS block.

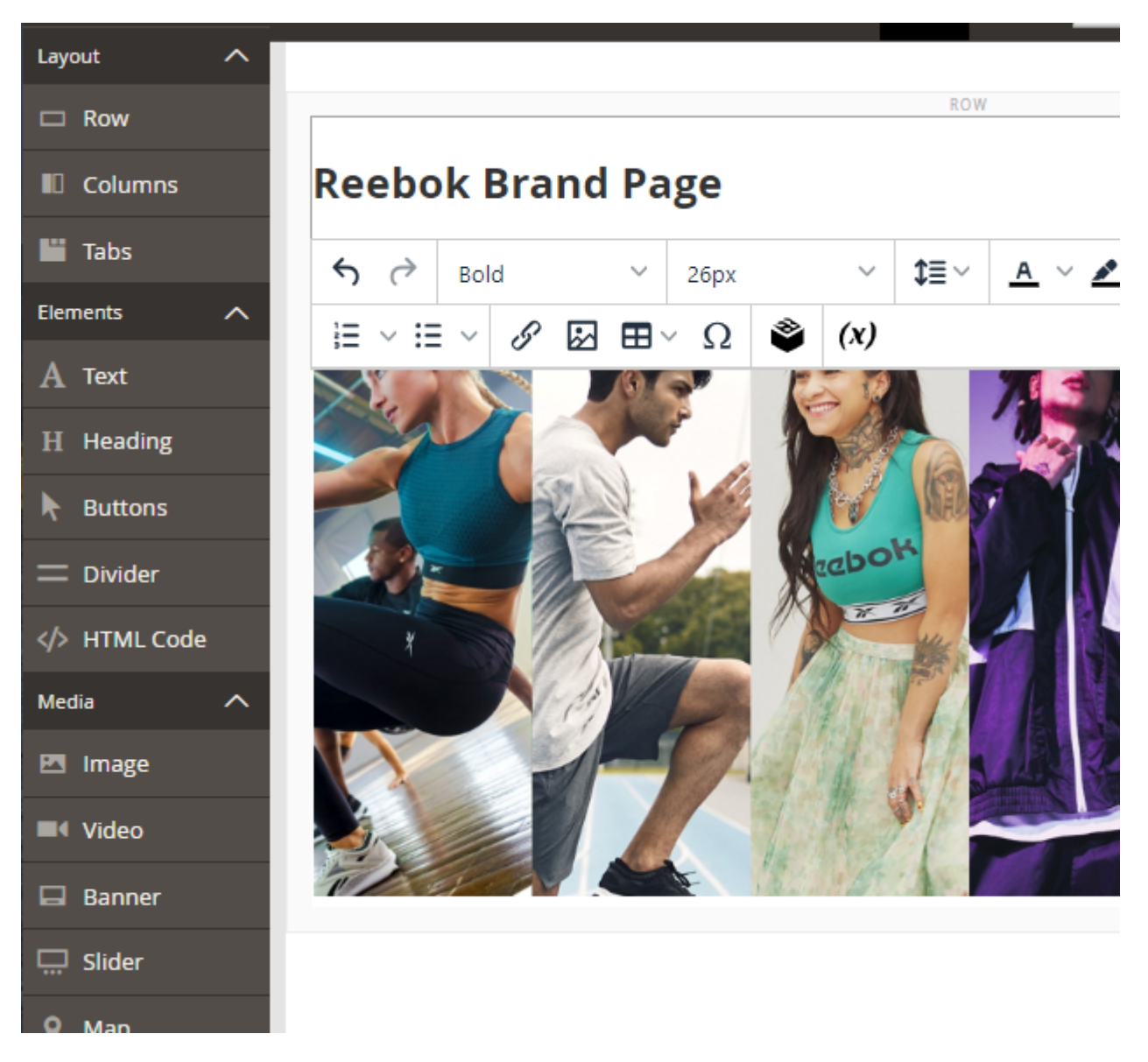

Then Enable it, fill in the Block Title, Identifier and specify the Store Views.

| Enable Block  | Yes                                                                |
|---------------|--------------------------------------------------------------------|
| Block Title 🔸 | Reebok                                                             |
| Identifier *  | Reebok                                                             |
| Store View *  | All Store Views Main Website Main Website Store Default Store View |

Save the block. Then open the settings of the particular brand page, scroll to the Page Content section and choose your new CMS block to be used as a Top CMS Block or a Bottom CMS Block.

| Short Description |                                                              |
|-------------------|--------------------------------------------------------------|
| Image             | Выберите файл Файл не выбран                                 |
| Image Alt         | Image Alt will be used for the brand image on the brand page |
| Top CMS Block     | Reebok 1                                                     |
| Bottom CMS Block  | Reebok                                                       |

In the **Design** section, you can adjust custom Brand Pages layout, by specifying the page display type:

- Default Category Layout
- Empty

- 1 Column
- 2 Columns with Left Bar
- 2 Columns with Right Bar
- 3 Columns

#### Design

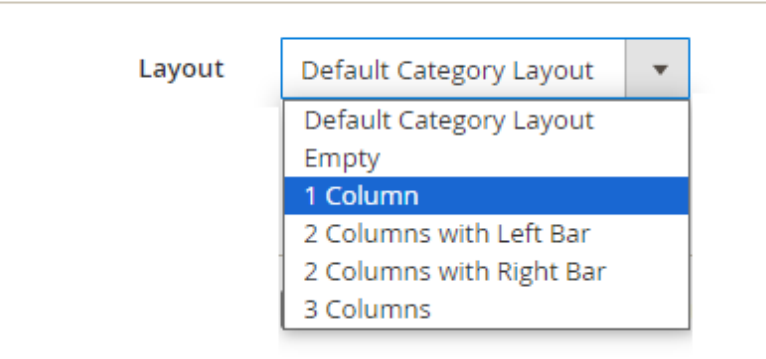

Add a brand image and specify a small image Alt.

| Other           |                                                                             |              |
|-----------------|-----------------------------------------------------------------------------|--------------|
| Small Image     | Browse No file selected.                                                    | [STORE VIEW] |
|                 | Delete Image                                                                |              |
|                 | Reebok 丛                                                                    |              |
|                 | Used in Brands Slider, Product Page Icon & Swatch for Multiselect Attribute |              |
| Small Image Alt |                                                                             | [STORE VIEW] |

Below you'll see a brand page with a short SEO-friendly URL and custom content.

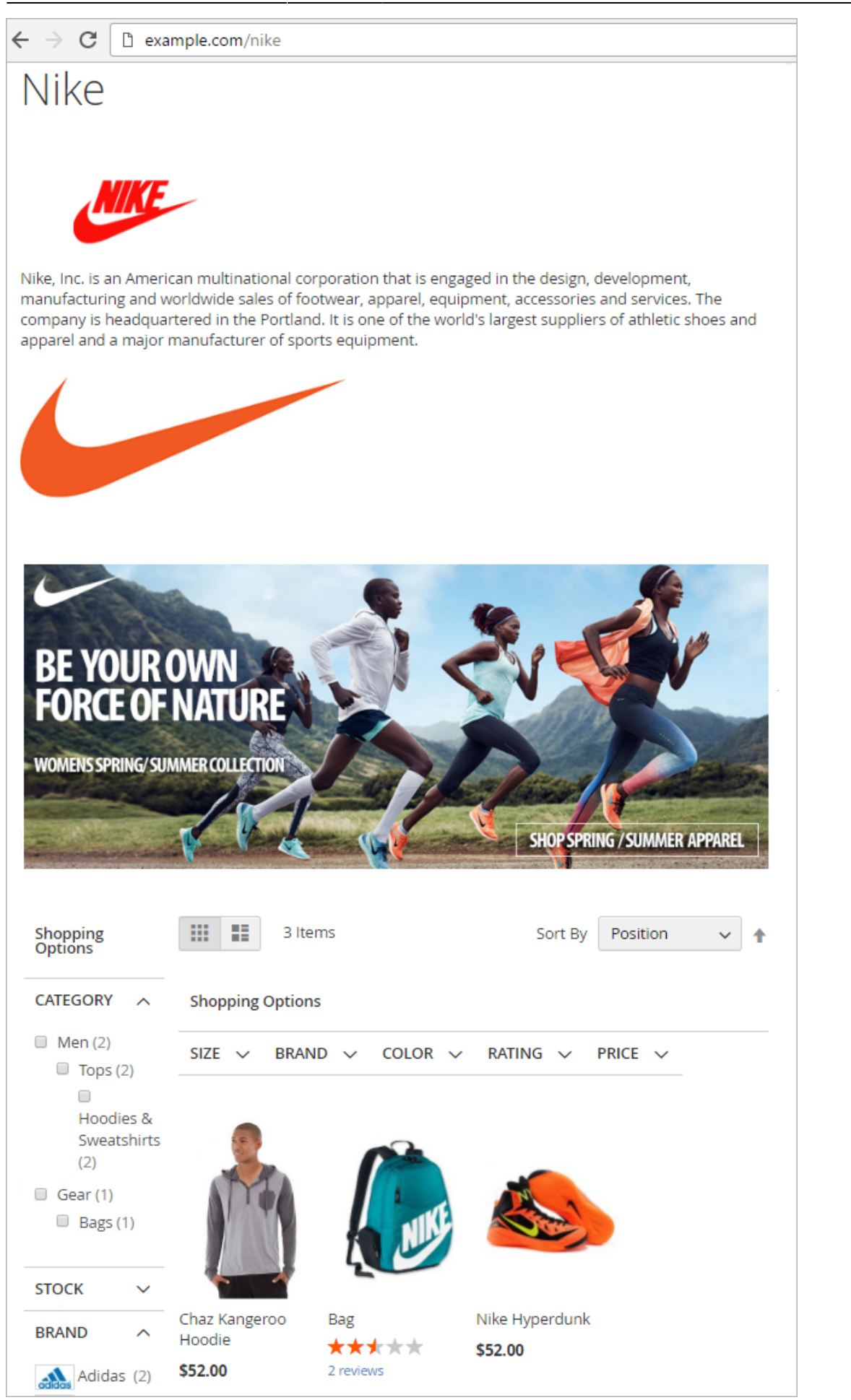

## All Brands CMS Page Settings

To add an All Brands page **Content**  $\rightarrow$  **Elements**  $\rightarrow$  **Pages**. Here you can Add a page with a list of all brands in alphabetical order.

| Page   | es        |                     |                                            |                          |                    |         |                            | Q                           | 👤 admin 👻   |
|--------|-----------|---------------------|--------------------------------------------|--------------------------|--------------------|---------|----------------------------|-----------------------------|-------------|
|        |           |                     |                                            |                          |                    |         |                            | Ado                         | d New Page  |
| Search | h by keyı | word                | Q                                          |                          |                    | •       | <b>T</b> Filters           | Default View 🔻              | 🔅 Columns 🗸 |
| Action | IS        | ▼ 8 re              | cords found                                |                          |                    | ;       | 20 • per page              | < 1                         | of 1 >      |
|        | ID ↓      | Title               | URL Key                                    | Layout                   | Store View         | Status  | Created                    | Modified                    | Action      |
|        | 1         | 404 Not<br>Found    | no-route                                   | 2 columns with right bar | All Store<br>Views | Enabled | Jun 24, 2016<br>7:22:14 AM | Jun 24, 2016<br>7:22:14 AM  | Select 🔻    |
|        | 2         | Home Page           | home                                       | 1 column                 | All Store<br>Views | Enabled | Jun 24, 2016<br>7:22:14 AM | Jun 24, 2016<br>7:25:26 AM  | Select 💌    |
|        | 3         | Enable<br>Cookies   | enable-cookies                             | 1 column                 | All Store<br>Views | Enabled | Jun 24, 2016<br>7:22:14 AM | Jun 24, 2016<br>7:22:14 AM  | Select 💌    |
|        | 4         | Privacy Policy      | privacy-policy-cookie-<br>restriction-mode | 1 column                 | All Store<br>Views | Enabled | Jun 24, 2016<br>7:22:14 AM | Jun 24, 2016<br>7:25:26 AM  | Select 💌    |
|        | 5         | About us            | about-us                                   | 1 column                 | All Store<br>Views | Enabled | Jun 24, 2016<br>7:25:26 AM | Jun 24, 2016<br>7:25:26 AM  | Select 🔹    |
|        | 6         | Customer<br>Service | customer-service                           | 1 column                 | All Store<br>Views | Enabled | Jun 24, 2016<br>7:25:26 AM | Jun 24, 2016<br>7:25:26 AM  | Select 🔻    |
|        | 7         | All Brands<br>Page  | brands                                     | 1 column                 | All Store<br>Views | Enabled | Aug 3, 2016<br>11:12:28 AM | Nov 11, 2016<br>12:50:24 PM | Select 💌    |

Please click on the Add New Page button to create a page with all brands.

| 2025/04/13 13:38                                                                                   | 23/48                                                                                                    |                                                                                                    |                                                                                                    | Guide for Shop by br                                                                              | and for Magento 2 |
|----------------------------------------------------------------------------------------------------|----------------------------------------------------------------------------------------------------|----------------------------------------------------------------------------------------------------|----------------------------------------------------------------------------------------------------|---------------------------------------------------------------------------------------------------|-------------------|
| All Brands Pag                                                                                     | je                                                                                                    |                                                                                                    |                                                                                                    | 👤 demouser 🗸                                                                                      |                   |
|                                                                                                    |                                                                                                    | ← Back                                                                                                    | Delete Page                                                                                                | Save 🔻                                                                                            |                   |
| Enable Pag                                                                                         | je 🌔 Yes                                                                                                    |                                                                                                    |                                                                                                    |                                                                                                   |                   |
| Page Tit                                                                                           | le * All Brands Page                                                                                                    |                                                                                                    |                                                                                                    |                                                                                                   |                   |
| Content 🖌                                                                                          |                                                                                                    |                                                                                                    |                                                                                                    | 0                                                                                                 |                   |
| Content Headir                                                                                     | ıg                                                                                                    |                                                                                                    |                                                                                                    |                                                                                                   |                   |
| Show / Hide Editor                                                                                 | isert Widget Insert Variable                                                                                                    |                                                                                                    |                                                                                                    |                                                                                                   |                   |
| {widget type="Amasty\5<br>do not tell anyone that you :<br>experience.<br>{{widget type="Amasty\5} | ihopbyBrand\Block\Widget\BrandSli<br>> <strong><span font-size:="" me<br="" style="font-size: me&lt;br&gt;&gt;&lt;strong&gt;&lt;span style=">are a brandaholic.</span></strong> > <strong><span font-size:="" me<br="" style="font-size: me&lt;br&gt;p&lt;br&gt;'&gt;&lt;strong&gt;&lt;span style=">ShopbyBrand\Block\Widget\BrandLis</span></strong> | ider" template="widget/br<br>edium;"> <br edium;">Searching for a fa<br>><br>edium;">Enjoy fast, conver<br>edium;"> <strong> &lt;<br/>st" columns="3" template=</strong> | and_list/slider.phtn<br>/strong><br>worite brand?&nbs<br>nient and excellent<br>/strong>*widget/brand_list | nl"}}<br>p; <strong><strong>We<br/> browsing<br/>strong&gt;<br/>/index.phtml"}}</strong></strong> |                   |

When creating an All Brands page, you can add various text elements and images to the page and also you can:

- Insert Brand Slider widget;
- Insert Brand List widget.

| Show / Hide Editor |                         |                                |                      |
|--------------------|-------------------------|--------------------------------|----------------------|
| Paragraph - B      |                         | E·E·Ø ■·Ω                      | (x)                  |
| 🖾 Amasty Brand S   | lider                   | 1                              |                      |
|                    |                         |                                |                      |
| Searchin           | g for a favorite brand? | We do not tell anyone that you | ı are a brandaholic. |
|                    | Enjoy fast, convenie    | nt and excellent browsing expe | erience.             |
|                    |                         |                                |                      |
|                    |                         |                                |                      |
| 🖾 Amasty Brand Li  | ist                     |                                |                      |
|                    |                         |                                |                      |
|                    |                         |                                |                      |

You can create and insert Brand Widgets either while editing any CMS page using the WYSIWYG editor, or by navigating to Content  $\rightarrow$  Elements  $\rightarrow$  Widgets. From there, you can create a widget, set the display on specific pages, and adjust its position.

#### **Brand List Widget Settings**

| Widget Options                 |                                                                                               |
|--------------------------------|-----------------------------------------------------------------------------------------------|
| Number of Columns *            | 4                                                                                             |
| Show Brand Logo                | Yes 💌                                                                                         |
| Image Max Width, px            | 100                                                                                           |
|                                |                                                                                               |
| Image Max Height, px           |                                                                                               |
|                                | Optional.                                                                                     |
| Enable Search                  | Yes 💌                                                                                         |
| Enable Filter by Character     | Yes 💌                                                                                         |
| Show Characters without Brands | Yes 💌                                                                                         |
|                                | in a Filter by Character.                                                                     |
| Show Products Quantity         | Yes  Show the number of products next to Brand name. Please note that this setting may affect |
| Show Brands without Products   | Yes  Please note that this setting may affect performance.                                    |

Number of Columns - Set the number of columns for your brand list widget.

Show Brand Logo - Enable to display brand logos in the all-brands listing.

Image Max Width (Height) - Specify the size of logos in the listing.

An example of 100 px logo in the listing.

Κ

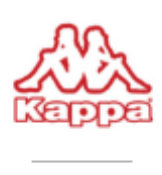

Карра

**Enable Search** - Enable a search box on the all-brands listing page.

An example of a searchbox.

| Search Brand |   |   |   |   |   |   |   |
|--------------|---|---|---|---|---|---|---|
| All Brands   | A | С | К | L | N | Р | R |

**Enable Filter by Character** - Enable to display all the alphabet characters and the possibility to click them.

An example of a filter by character.

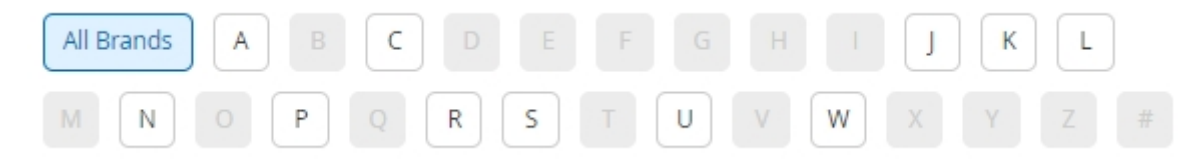

Show Characters without Brands - Enable to display only characters.

**Show Products Quantity** - Enable to display a marker with a number of items assigned to a particular brand.

**Show Brands Without Products** - Set to 'No' to display only the brands that have products assigned to them.

This is a frontend example of a page with an alphabetical list of all brands. Each name leads to the appropriate brand page.

27/48

| All Brands A | BCD<br>XYZ#          |                              | JKL                      | M N O P      | Q R S T    |
|--------------|----------------------|------------------------------|--------------------------|--------------|------------|
| A            |                      | с                            |                          | J            |            |
| Adidas (14)  | (C RND1)<br>And1 (2) | CANTERBURY<br>Canterbury (2) | CONVERSE<br>COnverse (2) | Jordan (2)   |            |
| к            |                      | L                            |                          | N            |            |
| Карра (3)    | Kookaburra<br>(2)    | LACOSTE<br>Lacoste (4)       | Lee Cooper (3)           | New Balance  | Nike (4)   |
| Р            |                      | R                            |                          | S            |            |
| PUMA.        |                      | Reebok 🛆                     | ROXY                     | SPALDING     | speedo     |
| Puma (2)     |                      | Reebok (6)                   | Roxy (1)                 | Spalding (2) | Speedo (2) |

**Brand Slider Widget Settings** 

#### Widget Options

| Hide Brands                | Roxy   Spalding   Speedo   Wilson   Under Armour   Umbro   Selected options will not be displayed in the widget. |
|----------------------------|----------------------------------------------------------------------------------------------------|
| Brands Display             | Show Brands without Products Show Brands Related to Category                                                     |
| Visible Items Quantity     | * 4                                                                                                    |
| Sort By                    | Name 💌                                                                                                    |
| Slider Max Width,<br>px    | 800                                                                                                    |
| Header Title               | Featured Brands                                                                                                  |
| Slider Background<br>Color | #ffffff                                                                                                    |
| Header Text Color          | #000                                                                                                    |
| Image Max Width, px        | * 130                                                                                                    |
| Image Max Height,<br>px    | 200<br>Optional.                                                                                                 |

**Hide Brands** - Here are all the existing brands displayed for which the "Brand Slider Widget" option is set to Yes (in the brand attribute settings). If you select any brands here, they will not be displayed in the brand slider widget on the frontend. The functionality is available as a part of an active product subscription or support subscription.

**Brands Display** - Adjust brands display in the Brand Slider Widget (Note: this functionality is available as part of an active product subscription or support subscription):

• Show Brands without Products - Disable to display only the brands that have products assigned

to them.

• Show Brands Related to Category - This option regulates display only on category pages, showing only the brands that have products in this category.

Visible Items Quantity - Specify how many brands will be displayed in a slider at a time.

**Sort By** - Select a sorting type for slider items – either by name or by position.

Slider Max Width, px - Set the slider maximum with in px.

Header Title - Specify a header title for the slider.

Specify the Header Background Color and Header Text Color.

Adjust Image Max Width and Image Max Height.

| Show Brand Label<br>[store view]     | Yes                                  | • |  |
|--------------------------------------|--------------------------------------|---|--|
| Show Buttons<br>[store view]         | Yes Display Prev/Next buttons.       | • |  |
| Infinity Loop<br>[store view]        | Yes<br>Enable continuous loop mode.  | • |  |
| Simulate Touch<br>[store view]       | Yes Click and drag to change slides. | • |  |
| Show Pagination<br>[store view]      | Yes                                  | • |  |
| Clickable Pagination<br>[store view] | Yes                                  | * |  |
| Autoplay<br>[store view]             | Yes                                  | • |  |
| Autoplay Delay<br>[store view]       | 1500<br>In milliseconds.             |   |  |
|                                      |                                      |   |  |

Show Brand Label - Choose whether to display text labels together with brand logos.

**Show Buttons** - Enable previous/next buttons display.

**Infinity Loop** - Enable continuous loop mode for slider images.

**Simulate Touch** - Let customers click and drag slider images.

**Show Pagination** - Enable pagination display below the slider.

**Clickable Pagination** - Set to 'Yes' to enable pagination per click.

Autoplay - Switch on/off the autoplay option.

Autoplay Delay - Specify the time interval (ms) for autoplay delay.

**Brand Slider Example** - See the example of a brand slider added to the All Brands page.

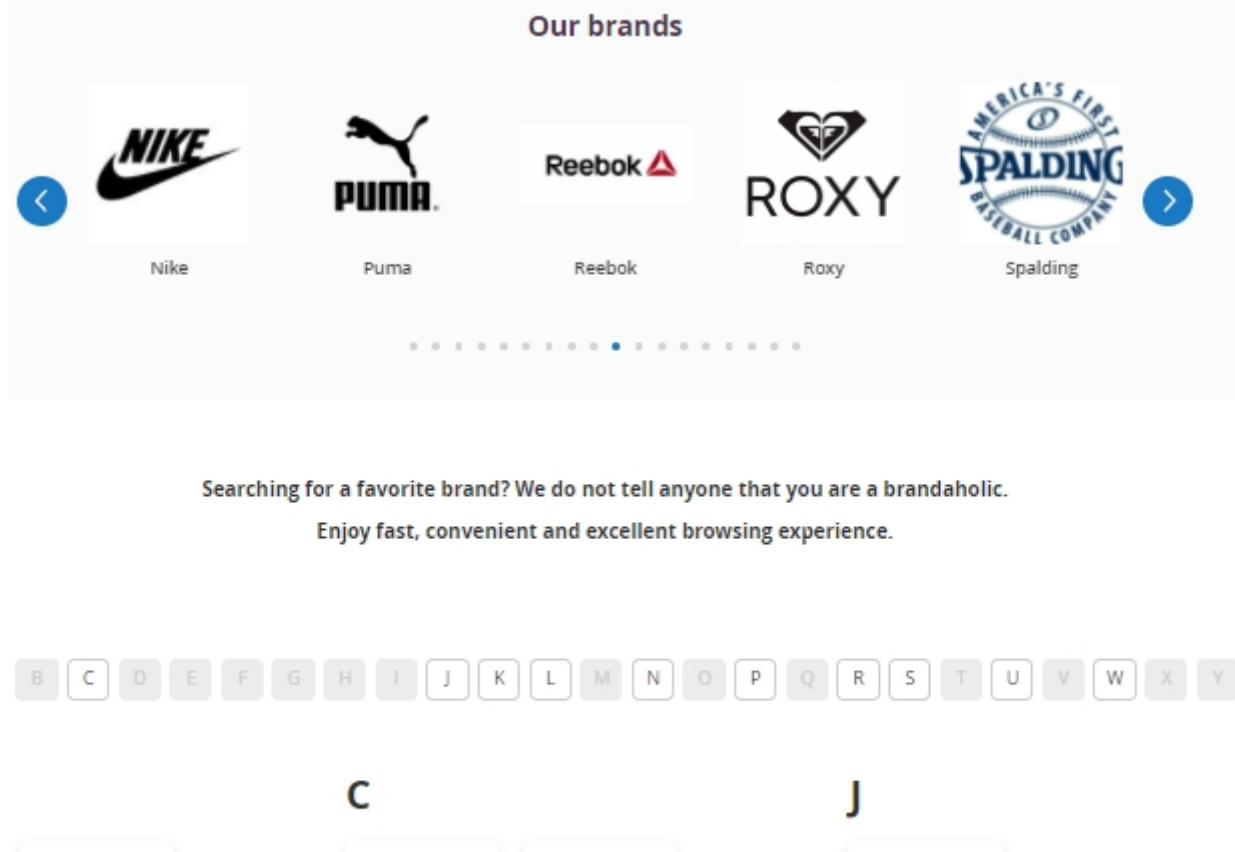

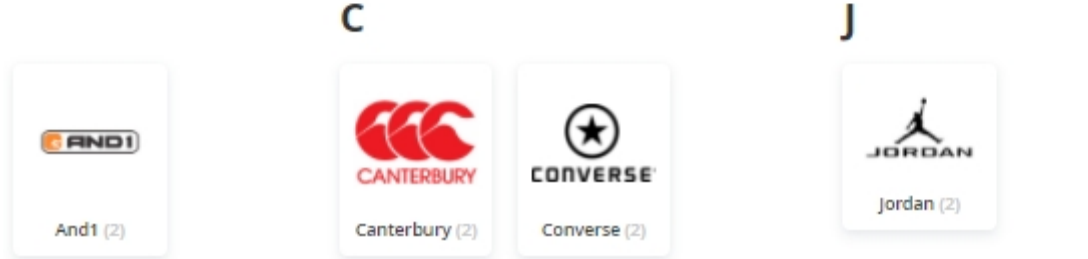

**Brand Info Widget Settings** 

| WIDGET                  | Storefront Prop                                | erties                          |                                                                         |                               |   |
|-------------------------|------------------------------------------------|---------------------------------|-------------------------------------------------------------------------|-------------------------------|---|
| Storefront Properties 🖌 | Туре                                           | Amasty Bran                     | d Info 💌                                                                |                               |   |
| Widget Options          | Design<br>Package/T<br>heme                    | Magento Lur                     | na 💌                                                                    |                               |   |
|                         | Widget Title *                                 | Brand Info W                    | /idget                                                                  |                               |   |
|                         | Assign to<br>Store<br>Views *                  | All Store Vi<br><b>Main Web</b> | Please Select<br>After Page Header                                      |                               |   |
|                         |                                                | Main W<br>Luma T                | After Page Header Top<br>Before Main Columns                            |                               |   |
|                         | Sort<br>Order                                  | 2<br>Sort Order of wi           | Before Page Footer<br>Before Page Footer Container<br>Main Content Area |                               |   |
|                         | Layout Updates                                 | 5                               | Main Content Aside<br>Main Content Bottom                               |                               |   |
|                         | Display on Al                                  | l Product Types                 | Main Content Container                                                  |                               | Ī |
|                         | Products                                       |                                 | Page Bottom<br>Page Header Container                                    | Template                      |   |
|                         | <ul> <li>All</li> <li>Specific Proc</li> </ul> | ducts                           | Please Select 🔻                                                         | Please Select Container First |   |

Add Layout Update

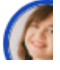

The **Storefront Properties** of the Brand Info Widget are configured in the standard way. However, there are some nuances in the **Layout Updates** section. Currently, only the following containers are available for widget placement:

- Main Content Area
- Main Content Aside
- Main Content Bottom
- Main Content Container
- Main Content Top
- Product Extra Info
- After Page Header
- After Page Header Top
- Before Main Content
- Before Page Footer
- Before Page Footer Container
- Page Header Container

In the **Widget Options** tab you can selected brand fields will be displayed in the widget:

- Short Description
- Additional Brand Information

Select both options or leave empty to display all fields.

| Widgets                 |                     |              |               | L                      | demouser 👻 |
|-------------------------|---------------------|--------------|---------------|------------------------|------------|
|                         |                     | ← Back       | Reset         | Save and Continue Edit | Save       |
| WIDGET                  | Widget Option       | s            |               |                        |            |
| Storefront Properties 📝 | Brand<br>Fields for | Short Descri | ption         |                        |            |
| Widget Options 🖌        | the<br>Widget       | Additional B | rand Informat | ion                    |            |

Note: this functionality is available as a part of an active product subscription or support subscription.

#### **Brand Management**

To manage brands, please navigate to **Content** → **Amasty Layered Navigation** → **Brand Management**.

In this section, you can conveniently manage all the brands from the grid. For each brand, you can add custom descriptions and logos, adjust position in a slider, insert various CMS blocks and banners, add metadata, and etc. Also, here you can view what attribute is used for brand for a particular store view. You can set different attributes as a brand for different stores in the Brands General Settings Section (**Stores**  $\rightarrow$  **Configuration**  $\rightarrow$  **Improved Layered Navigation: Brands**  $\rightarrow$  **General**).

# **Brand Management**

| - | demouser |  |
|---|----------|--|

|        | You sayed the | item            |                       |              |                                                                                                    |         |                                                              |                    |                        |
|--------|---------------|-----------------|-----------------------|--------------|----------------------------------------------------------------------------------------------------|---------|--------------------------------------------------------------|--------------------|------------------------|
| •      | Tou saveu the | itern.          |                       |              |                                                                                                    |         |                                                              |                    |                        |
|        |               |                 |                       |              | <b>T</b> Filters                                                                                                    | •       | efault View                                                  | • 🌣 G              | olumns 👻               |
| Action | 15 💌          | 19 recon        | ds found              |              | 20 <b>v</b> pe                                                                                                    | er page | <                                                            | 1 of               | 1                      |
| V      | Title         | Slider<br>Image | Position<br>in Slider | URL<br>alias | Description                                                                                                    | Action  | Store<br>View                                                | Brand<br>Attribute | Show<br>in †<br>Slider |
|        | Adidas        |                 | 1                     |              | Purchase your favorite Adidas<br>clothing and equipment at the<br>lowest prices in town! Make sport a<br>part of your every day life. Change<br>yourself and it will change the<br>world!                                                                                                    | Edit    | Main<br>Website<br>Main<br>Website<br>Store<br>Luma<br>Theme | brand              | Yes                    |
|        | Reebok        | Reet) dk 💩      | 2                     |              | Reebok is a global athletic<br>footwear and apparel company,<br>operating as a subsidiary of Adidas<br>since 2005. Reebok produces and<br>distributes fitness and sports items<br>including shoes, workout clothing<br>and accessories, and training<br>equipment. Reebok is the official<br>footwear and apparel sponsor for<br>UFC, CrossFit, Spartan Race, and Les<br>Mills. cmg src="{{media<br>url="wysiwyg/Reebok-<br>3.jpg"}}" alt=""/> | Edit    | Main<br>Website<br>Main<br>Website<br>Store<br>Luma<br>Theme | brand              | Yes                    |

Access any brand to make changes. The way of configuration for each brand is the same as it was described in the brand attribute settings section.

This extension is also available as a part of the Elastic Search Premium module. See on demo →

# **Compatibility with ChatGPT AI Content Generator Pro**

The extension is compatible with the **Pro version** of **Amasty ChatGPT AI Content Generator** (the compatibility is available as a part of an active product subscription or support subscription). This means that if you have both extensions installed, you can automatically generate Brand Pages content using AI Content Generator.

This functionality is available if you have **both extensions installed**: Shop by Brand for Magento 2 and ChatGPT AI Content Generator Pro for Magento 2.

With the ChatGPT AI Content Generator Pro for Magento 2 you can automatically generate the

## <u>a</u>masty

following types of content for Brand pages:

#### Seo tab:

• URL Alias: Generated based on the Page Title or its existing value, if present.

| SEO       |                                              |  |
|-----------|----------------------------------------------|--|
| URL alias | /adidas                                      |  |
|           | Generate with AI Advanced Generation with AI |  |

Meta Data tab:

- Meta Title: Based on the Page Title or its existing value, if present.
- Meta Description: Generated from the Page Title, Description, or its existing value, if present.
- Meta Keywords: Created using the Page Title, Description, Meta Description, or its existing value, if present.

#### Meta Data

| Meta Title       | Adidas                                                                                                    | [S |
|------------------|----------------------------------------------------------------------------------------------------|----|
|                  | Generate with AI Advanced Generation with AI                                                                                                    | ~  |
| Meta Description | Discover the latest in sportswear and lifestyle gear at Adidas. Explore our wide range of innovative athletic footwear, apparel, and accessories designed for performance and style.                                                                                                    | [5 |
|                  | Generate with AI Advanced Generation with AI                                                                                                    |    |
| Meta Keywords    | Adidas, sportswear, athletic shoes, lifestyle apparel, performance gear,<br>running shoes, soccer cleats, fashion sneakers, activewear, fitness clothing,<br>outdoor gear, sports accessories, brand innovation, sustainability, Adidas<br>Originals, training equipment, workout apparel, team uniforms, sports<br>fashion, global brand. | [5 |
|                  | Generate with AI Advanced Generation with AI                                                                                                    |    |

Page Content tab:

• Page Title: Suggested based on the previous title or its existing value, if present.

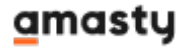

- Description: Based on the Page Title, Short Description, or its existing text, if any.
- Short Description: Derived from the Page Title, Description, or its existing text, if any.
- Image Alt: Based on its existing value, if present.

#### Page Content

| Page Title        | Adidas                                                                                                    | [ST( |  |  |  |  |  |  |  |
|-------------------|----------------------------------------------------------------------------------------------------|------|--|--|--|--|--|--|--|
|                   | Generate with AI Advanced Generation with AI                                                                                                    | ~    |  |  |  |  |  |  |  |
| Description       | Show / Hide Editor Generate with AI Advanced Generation with AI                                                                                                    | [ST( |  |  |  |  |  |  |  |
|                   | Adidas is a leading global sports brand known for its innovative athletic<br>footwear, apparel, and accessories. Founded in Germany, Adidas has built a<br>strong reputation for quality and performance, catering to athletes and sports<br>enthusiasts alike. The brand embodies a spirit of excellence, with a focus on<br>sustainability and cutting-edge technology in its products. From running shoes to<br>stylish active wear. Adidas offers a diverse range of options that combine |      |  |  |  |  |  |  |  |
| Short Description | Adidas is a leading global sports brand known for its innovative athletic footwear, apparel, and accessories. With a rich heritage in sports and a commitment to sustainability, Adidas combines performance and style to empower athletes and enthusiasts alike.                                                                                                    | [ST( |  |  |  |  |  |  |  |
|                   | Generate with AI Advanced Generation with AI                                                                                                    |      |  |  |  |  |  |  |  |
| Image             | Browse No file selected.                                                                                                    | [ST( |  |  |  |  |  |  |  |
| Image Alt         |                                                                                                    | [ST( |  |  |  |  |  |  |  |
|                   | Advanced Generation with AI                                                                                                    |      |  |  |  |  |  |  |  |
|                   | Image Alt will be used for the brand image on the brand page                                                                                                    |      |  |  |  |  |  |  |  |

Other tab:

• Small Image Alt: Generated based on its existing value, if present.

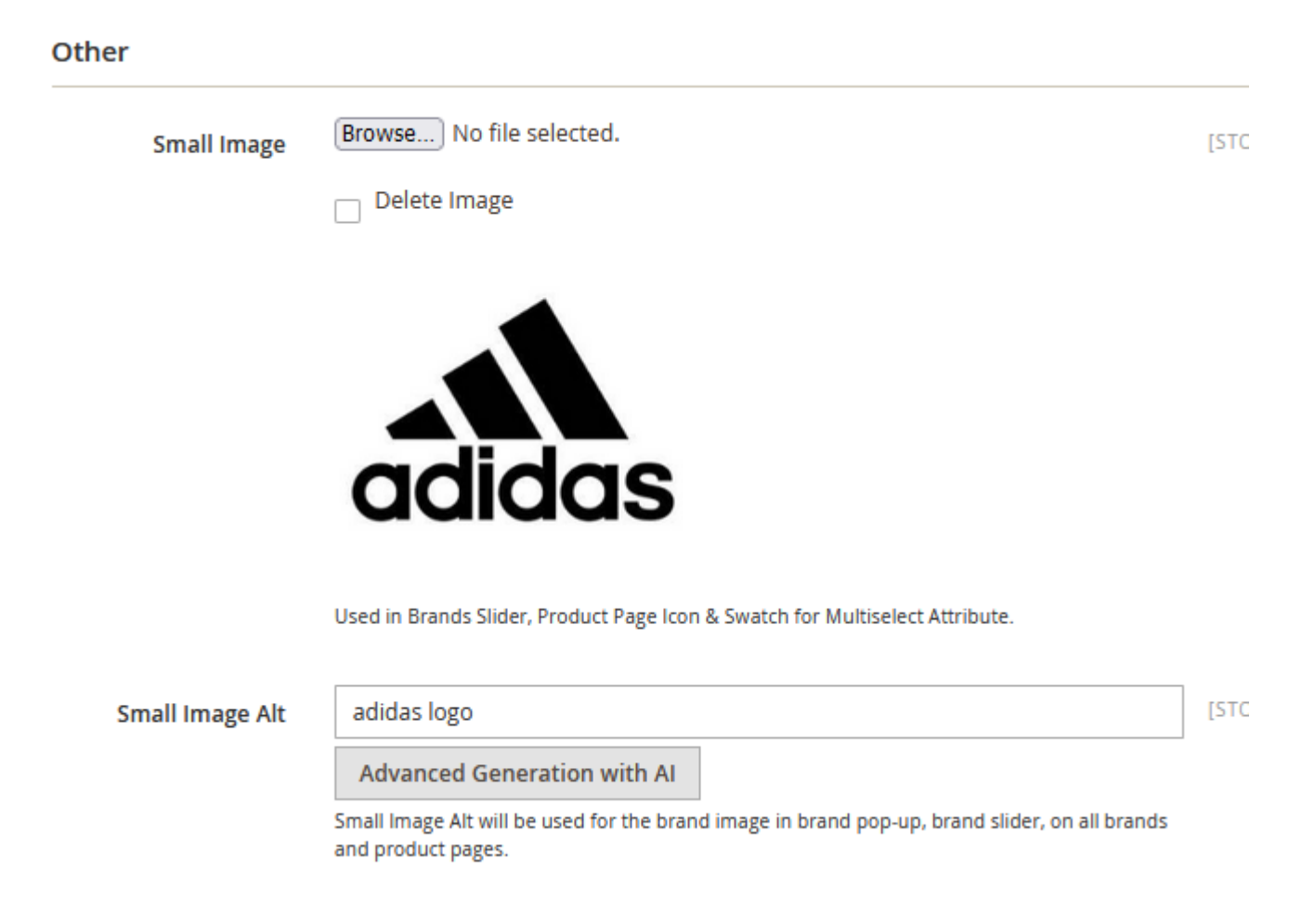

Check the demo and this user guide to learn more.

# **Custom Product Sorting on Brand Pages (Add-On)**

The additional functionality allows admins to customize product sorting on brand pages.

The feature can be enabled only after purchasing a **Custom Product Sorting for Shop by Brand Add-On**.

To manage products order on a brand page, go to **Content** → **Layered Navigation** → **Brand Management**.

💄 demouser 🗸

# Brand Management

| ~      | You saved the | item.           |                       |              |                                                                                                    |         |                                                              |                    |                        |
|--------|---------------|-----------------|-----------------------|--------------|----------------------------------------------------------------------------------------------------|---------|--------------------------------------------------------------|--------------------|------------------------|
|        |               |                 |                       |              | <b>T</b> Filters                                                                                                    | •       | )efault View                                                 | • 🔅 c              | olumns 🔻               |
| Action | 15 💌          | 19 recon        | ds found              |              | 20 <b>v</b> pe                                                                                                    | er page | <                                                            | 1 of               | 1 >                    |
| T      | Title         | Slider<br>Image | Position<br>in Slider | URL<br>alias | Description                                                                                                    | Action  | Store<br>View                                                | Brand<br>Attribute | Show<br>in †<br>Slider |
|        | Adidas        |                 | 1                     |              | Purchase your favorite Adidas<br>clothing and equipment at the<br>lowest prices in town! Make sport a<br>part of your every day life. Change<br>yourself and it will change the<br>world!                                                                                                    | Edit    | Main<br>Website<br>Main<br>Website<br>Store<br>Luma<br>Theme | brand              | Yes                    |
|        | Reebok        | Read Lak. 🛆     | 2                     |              | Reebok is a global athletic<br>footwear and apparel company,<br>operating as a subsidiary of Adidas<br>since 2005. Reebok produces and<br>distributes fitness and sports items<br>including shoes, workout clothing<br>and accessories, and training<br>equipment. Reebok is the official<br>footwear and apparel sponsor for<br>UFC, CrossFit, Spartan Race, and Les<br>Mills. | Edit    | Main<br>Website<br>Main<br>Website<br>Store<br>Luma<br>Theme | brand              | Yes                    |

Open the necessary brand page and scroll to the **Products** tab.

#### Products

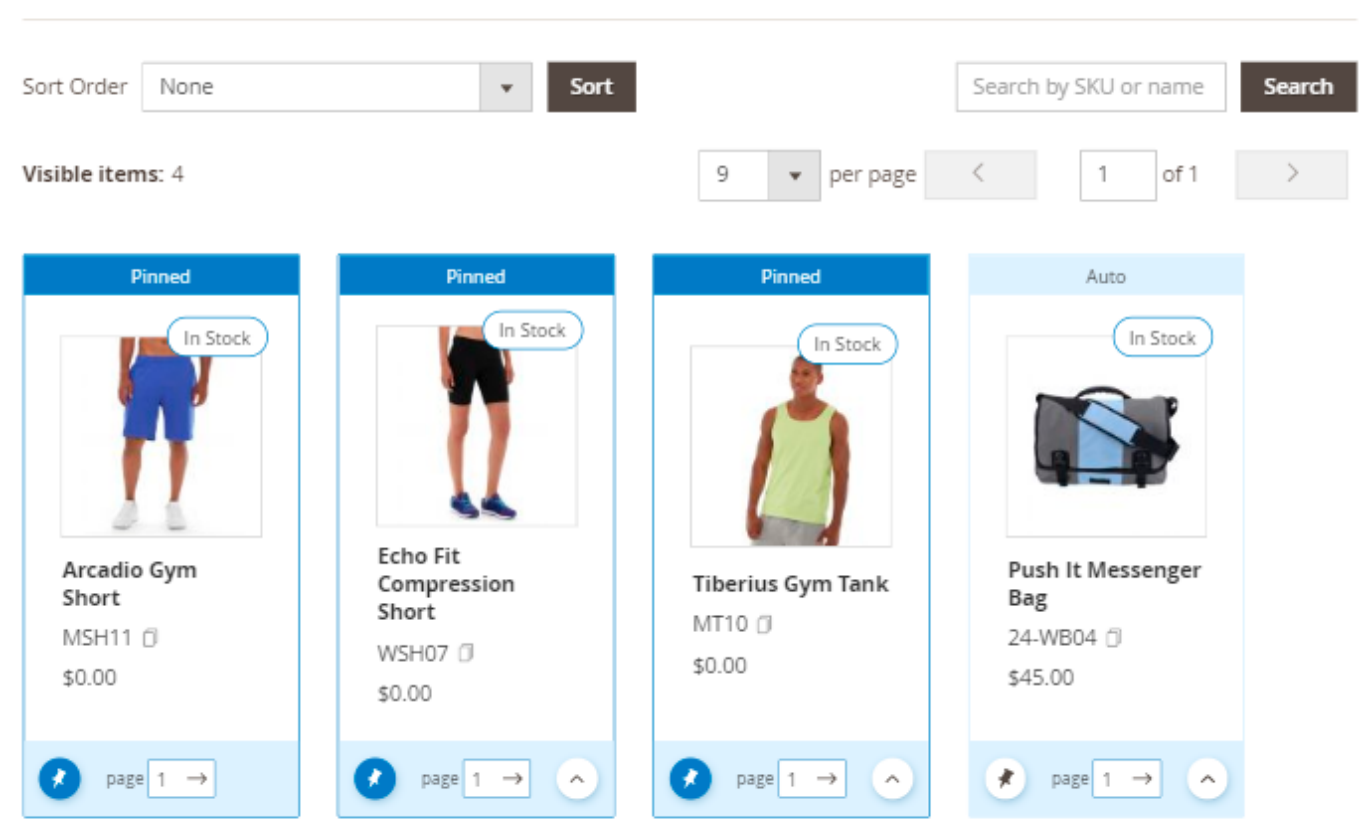

Here you can:

- Reorder items using drag-and-drop
- Place particular products at the top of the listing
- Adjust sorting options
- Move products through the pages
- Pin particular ones

With the add-on, you can manage product sorting for particular store views separately.

First, set the necessary sort order, according to which all products will be displayed.

## Products

| Sort Order | None                        | • | Sort |
|------------|-----------------------------|---|------|
|            | None                        |   |      |
|            | Default Sorting             |   |      |
|            | Move out of stock to bottom |   |      |
|            | Newest products first       |   |      |
|            | Name: Ascending             |   |      |
|            | Name: Descending            |   |      |
|            | Price: Ascending            |   |      |
|            | Price: Descending           |   |      |

**Sort Order** - select from the dropdown the preferable way of the automatic ordering of the product listing.

#### Available options:

- Move out of stock to the bottom
- Newest products first
- Name: Ascending
- Name: Descending
- Price: Ascending
- Price: Descending

Search Products - find products within one current brand product listing by SKU or name.

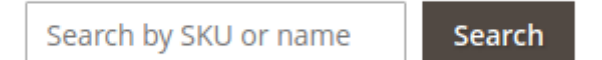

In the **Visible Items** field the number of all the products that fall under the specified conditions is displayed.

Keep in mind that only **Enabled** products with the **Visible Individually** option can be displayed.

Drag-and-drop brand products according to your current marketing needs.

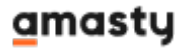

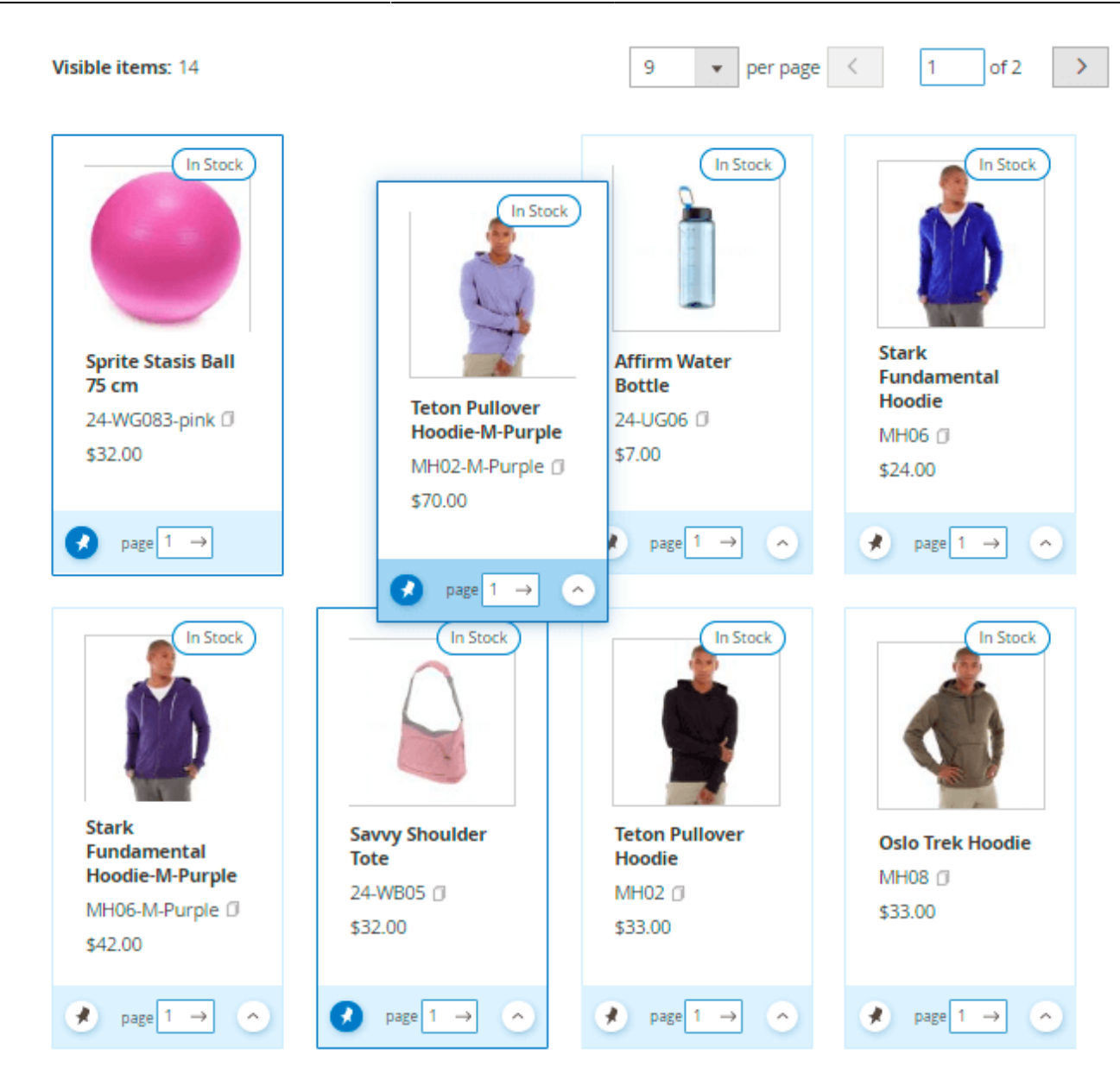

Move to Top - hit this button to send a particular item to the first position in the list.

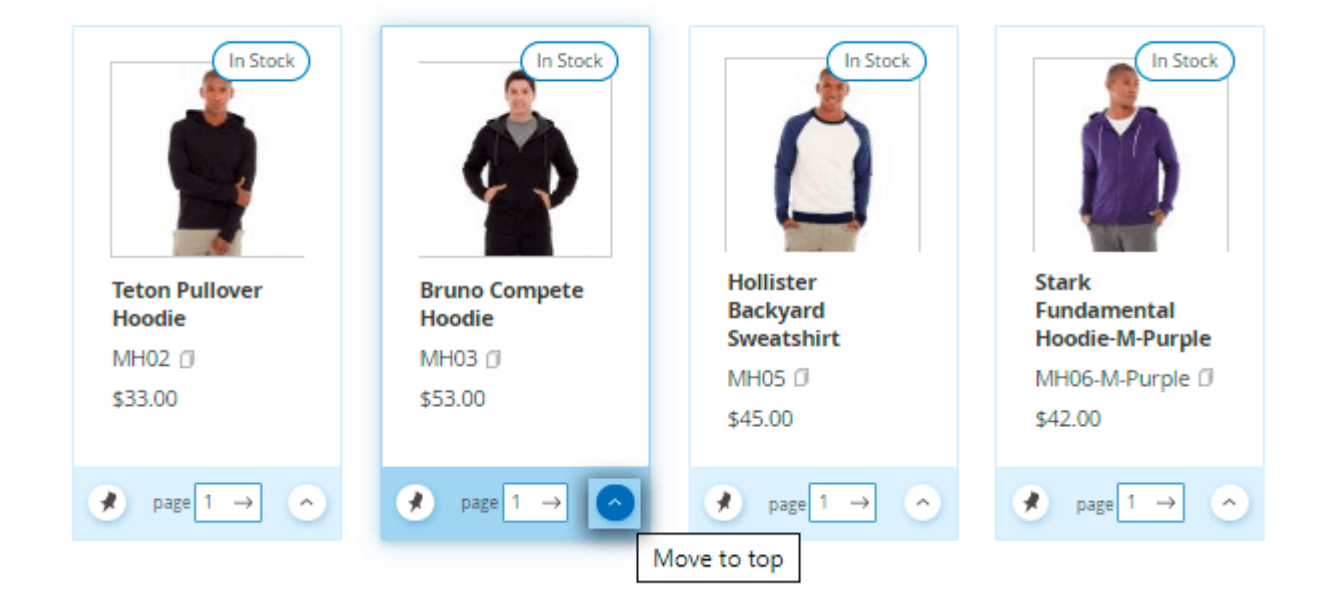

Once you drag a particular product, the **Manual** mode is set automatically and it is "pinned" to a particular location. The feature helps to fixate a product in the same position even after the automatic sorting is activated too.

Moreover, the number of products per page in the admin panel equals the number of products customers see on the frontend. Thus, you will see how the products will be displayed to customers on each page.

With the **move products through the pages** feature it is possible to adjust the of products per each page by moving particular products to another page. As the page number is changed, the product becomes last on this page.

| In Stock                                  | In Stock        | In Stock                               | In Stock                                  |
|-------------------------------------------|-----------------|----------------------------------------|-------------------------------------------|
| Bruno Compete                             | Savvy Shoulder  | Hollister                              | Stark                                     |
| Hoodie                                    | Tote            | Backyard                               | Fundamental                               |
| MH03 🗇                                    | 24-WB05 🗇       | MH05 Ø                                 | MH06-M-Purple                             |
| \$53.00                                   | \$32.00         | \$45.00                                |                                           |
| $\checkmark$ page 1 $\rightarrow$ $\land$ | page 1 →      ^ | $\bullet$ page 1 $\rightarrow$ $\land$ | $\bullet$ page 1 $\rightarrow$ $\uparrow$ |

As the result, we set the follwing products order:

#### Products

| Sort Order | None | • | Sort |
|------------|------|---|------|

#### Visible items: 2

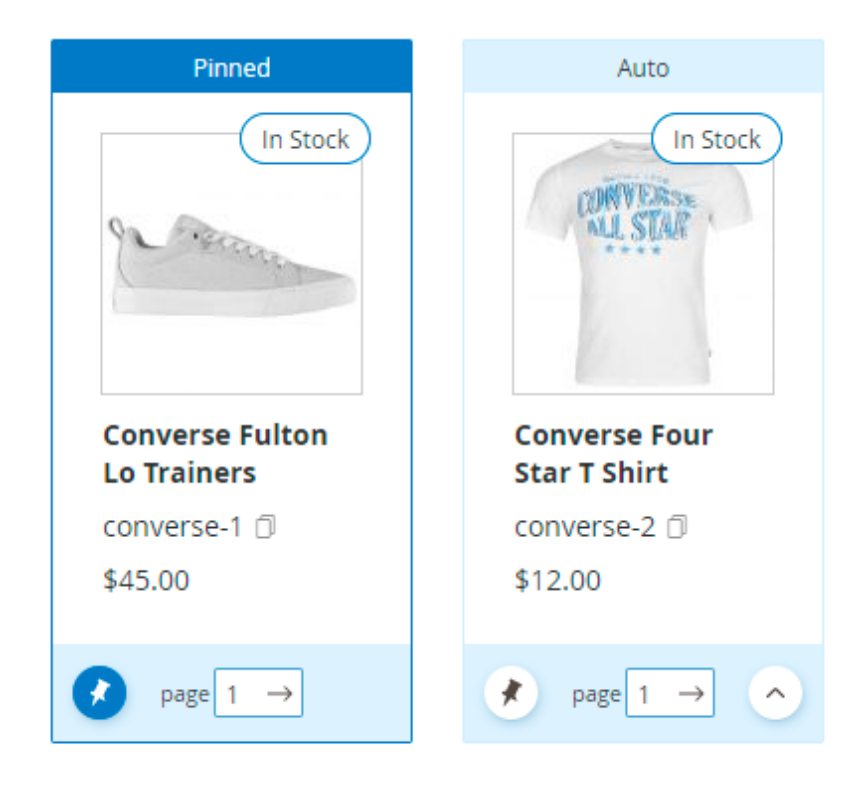

And on the frontend it will be displayed in the following way:

# Converse - Converse

Converse is an American shoe company with a production output that primarily consists of apparel, skating shoes and lifestyle brand footwear. Converse is known as one of America's most iconic footwear companies.

Converse is an American shoe company with a production output that primarily consists of apparel, skating shoes and lifestyle brand footwear. Converse is known as one of America's most iconic footwear companies.

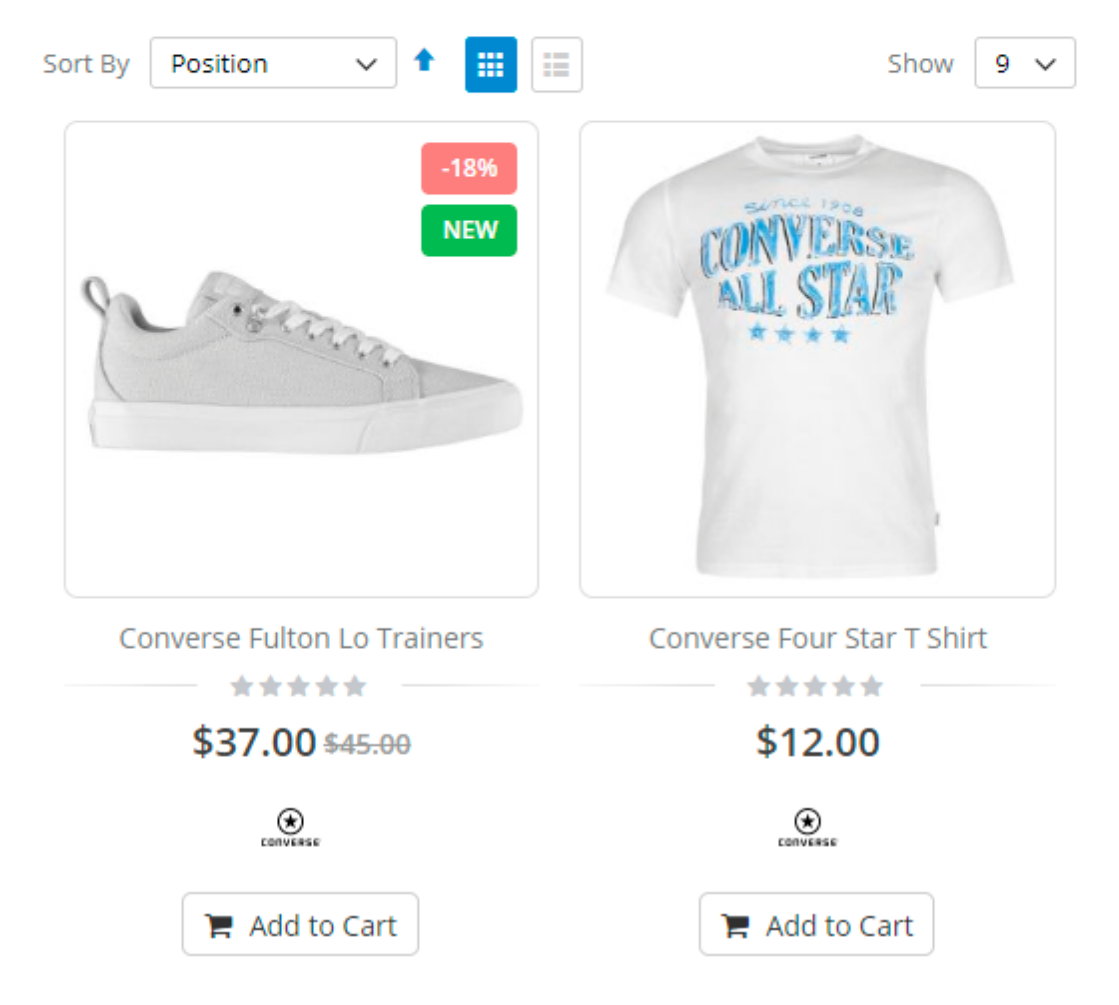

# PWA for Shop by Brand (Add-On)

With a ready-made PWA solution, you can provide shoppers with an outstanding mobile experience. Customers can smoothly search for their favorite brand products from any device.

The feature can be enabled only after purchasing the **PWA for Shop by Brand Add-On**. Also, you need to install PWA Studio first.

In order to correctly install a PWA add-on, please install the **corresponding GraphQL system package** first. For the correct name of it, please check the *composer.json file* of the main module. *For example*, the GraphQL system package name of the PWA add-on for the Blog Pro extension would be

#### the following: amasty/blog-graphql

| {                                                                                                    |
|----------------------------------------------------------------------------------------------------|
| "name": "amasty/blog",                                                                                                    |
| "description": "Amasty Blog Pro",                                                                                                    |
| "require": {                                                                                                    |
| "php": ">=7.3.0",                                                                                                    |
| "amasty/base": ">=1.13.4",                                                                                                    |
| "amasty/email-unsubscribe": "*",                                                                                                    |
| "amasty/cron-schedule-list": "*",                                                                                                    |
| <pre>"magento/framework": "&gt;=102.0.0",</pre>                                                                                             |
| "magento/module-catalog": "*"                                                                                                    |
| },                                                                                                    |
| "suggest": {                                                                                                    |
|                                                                                                    |
| "amasty/blog-graphql": "Install blog-graphql module to activate Graphql and Blog Pro integration.",                                         |
| amasty/module-blog-mftf-3". "Install module-blog-mftf-3 module to be able to run Blog Pro MFTF tests for Magento 2.4.0+ version.",          |
| "amasty/module-blog-pro-to-builder": "Install Amasty_BlogProToBuilder module to activate the integration with Custom Reports Builder extens |
| },                                                                                                    |
| "type": "magento2-module",                                                                                                    |
| "version": "2.10.4",                                                                                                    |
| "license": [                                                                                                    |
| "Commercial"                                                                                                    |
| ],                                                                                                    |
| "autoload": {                                                                                                    |
| "files": [                                                                                                    |
| "registration.php"                                                                                                    |

If the add-on is installed, Venia theme will display all-brands page in the following way:

2025/04/13 13:38

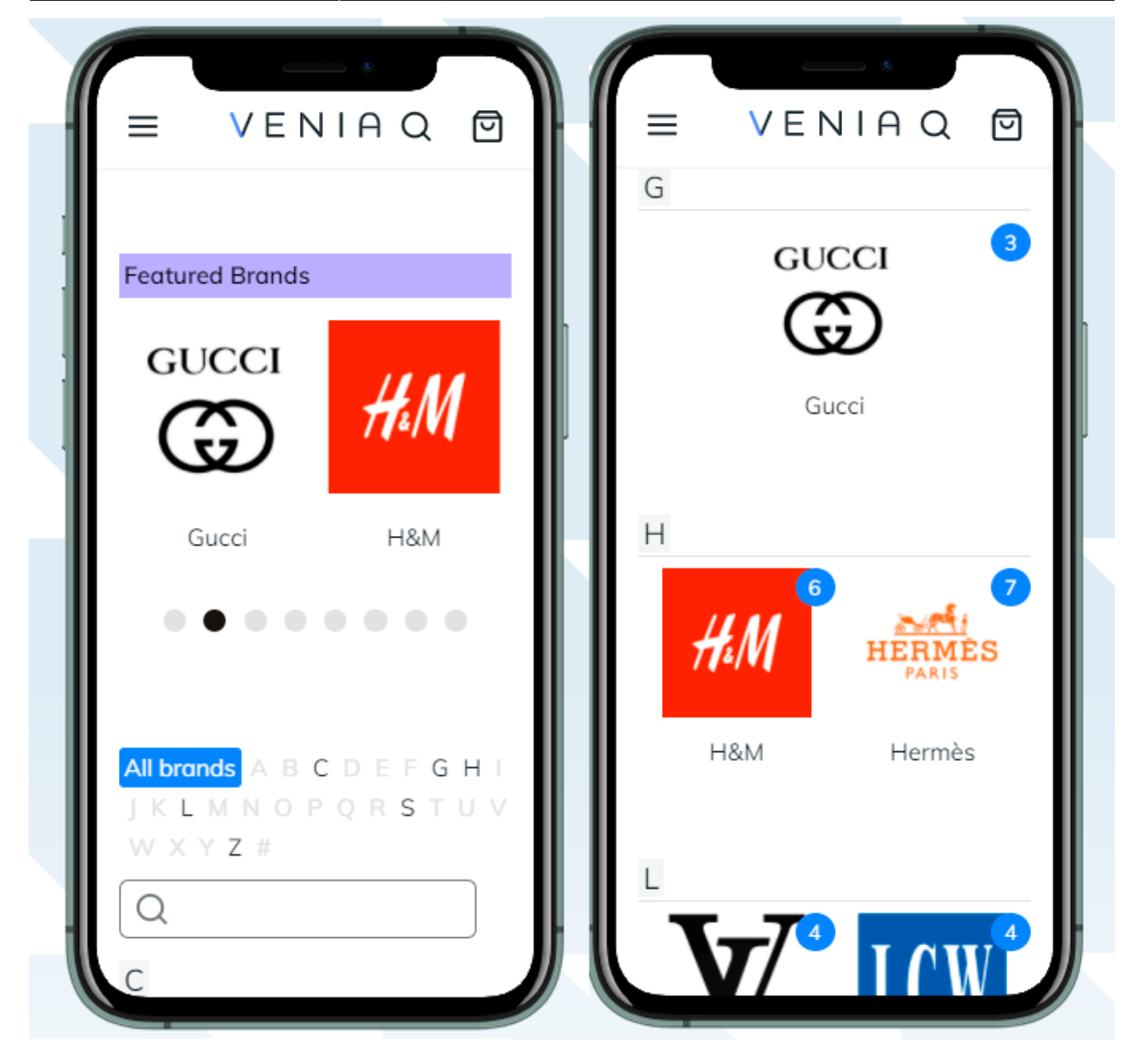

Unique brand pages will be displayed like this:

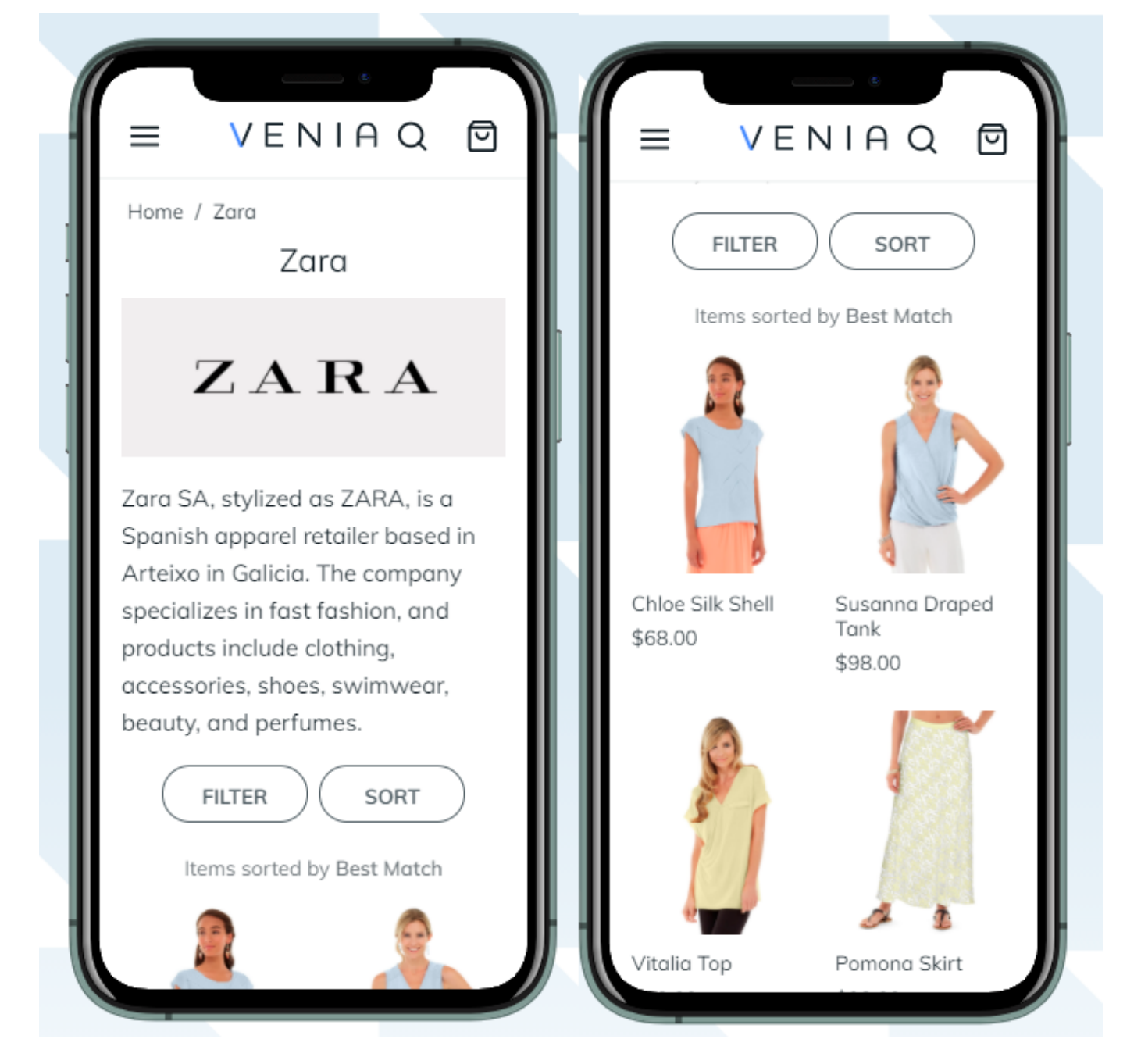

You can still add brand slider to category and CMS pages. The sample of a category slider on a tablet:

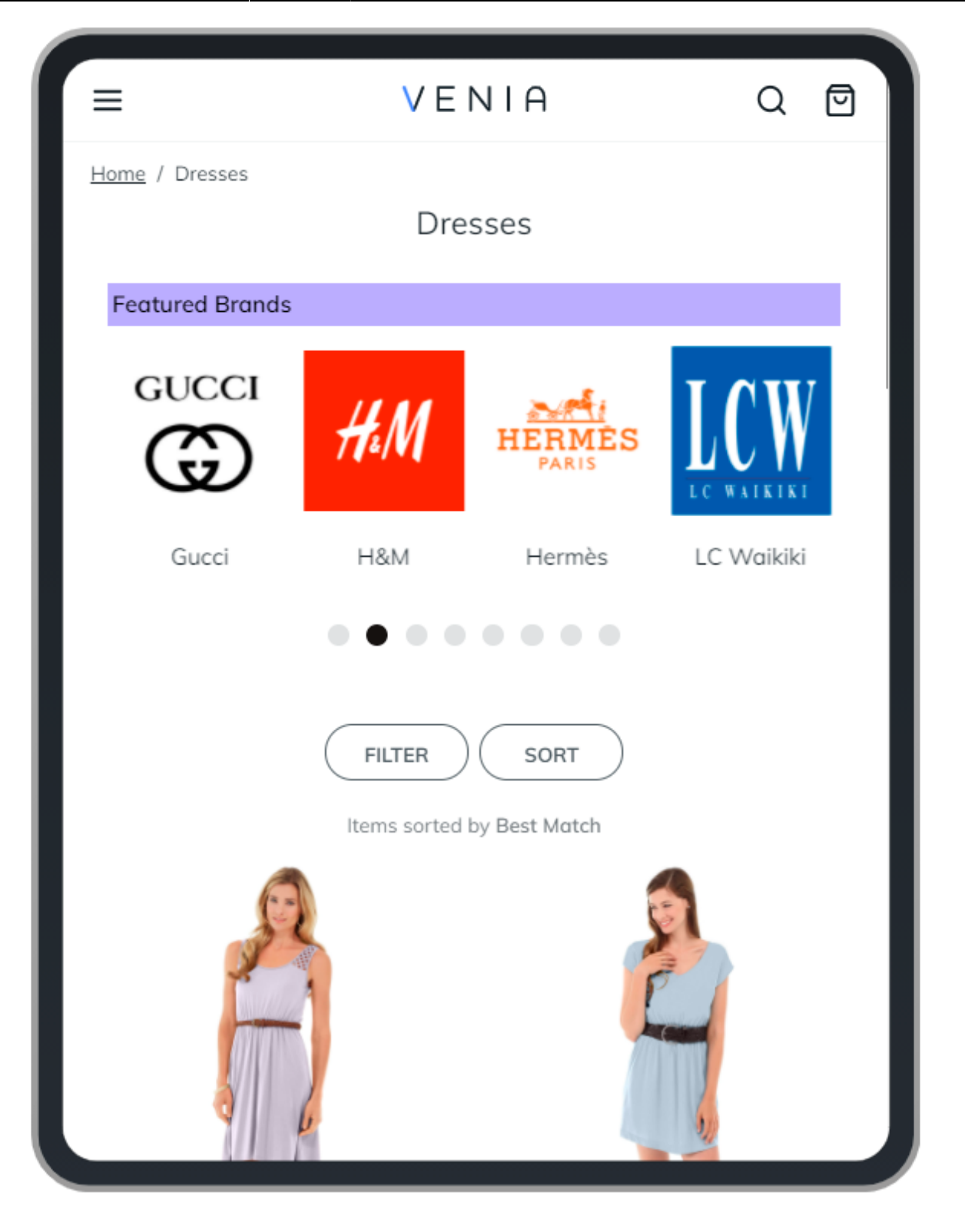

PWA-ready solution does not support the following extension features:

- brand logos on product and category pages;
- customizable position of the All-Brands page tab (it is always displayed at the bottom of the menu);
- links in the accounts.

Find out more about Magento PWA integration here.

# Additional packages (provided in composer suggestions)

To make additional functionality available, please install the suggested packages you may need.

Available with no additional fees:

- **amasty/module-shop-by-brand-graphql** Install this module to activate GraphQl and Shop By Brand integration.
- amasty/module-shop-by-brand-cloud and amasty/module-shopby-livesearchroot-category - Install these modules to activate LiveSearch and Shop By Brand integration.

Available as a part of an active product **subscription** or support subscription:

- **amasty/module-shop-by-brand-hyva-compatibility** Install this package to ensure the Shop by Brand extension works with the Hyvä Theme.
- **amasty/shop-by-brand-widget** Install this package in order to manage Brand Slider Widget .
- amasty/module-shop-by-brand-subscription-functionality Install this package in order to use custom Brand Pages Layout functionality and to display information about the manufacturer, importer and responsible person of the Brand in accordance with the requirements of the EU Product Safety Regulation. For Luma Theme.
- amasty/module-shop-by-brand-subscription-functionality-hyva Install this package in order to display information about the manufacturer, importer and responsible person of the Brand in accordance with the requirements of the EU Product Safety Regulation. For Hyvä Theme.
- **amasty/module-ai-shop-by-brand-content-generator** Install this module to ensure compatibility with Amasty ChatGPT AI Content Generator Pro.

Find out how to install the Shop By Brand extension for Magento 2 via Composer.

| From:<br>https://amasty.com/docs/ - <b>Amasty Extensions FAQ</b>               |   |
|--------------------------------------------------------------------------------|---|
| Permanent link:<br>https://amasty.com/docs/doku.php?id=magento_2:shop-by-brand | × |
| Last update: 2025/04/09 14:52                                                  |   |